# Excel – formatowanie komórek

Program Excel pozwala na obróbkę, na analizę i wyszukiwanie danych w poszczególnych komórkach.

Chcąc operować na komórkach, trzeba je wypełnić danymi. Wykonanie operacji polega na wpisaniu działania poprzedzonego znakiem równości np. = **A1+B1** 

| olonovena romegi |     |   |                 |          |  |  |  |  |
|------------------|-----|---|-----------------|----------|--|--|--|--|
|                  | C3  |   | <b>→</b> ( ) f: | 🖌 =A3+B3 |  |  |  |  |
|                  | A B |   | С               | D        |  |  |  |  |
| 1                |     |   |                 |          |  |  |  |  |
| 2                |     |   |                 |          |  |  |  |  |
| 3                | 10  | 3 | 13              | =A3+B3   |  |  |  |  |
| 4                | 10  | 3 | 7               | =A4-B4   |  |  |  |  |
| 5                | 10  | 3 | 30              | =A5*B5   |  |  |  |  |
| 6                | 10  | 3 | 3,333333333     | =A6/B6   |  |  |  |  |
| 7                |     |   |                 |          |  |  |  |  |
| 0                |     |   |                 |          |  |  |  |  |

# Adresowanie względne i bezwzględne.

Adres komórki ma postać typu **A1**. Ta forma jest formą względną, tzn przy operowaniu na większych zbiorach danych dostosowuje się do zmian argumentów funkcji.

Ćwiczenie 1) Napisz funkcję przeliczającą kolejne potęgi liczby 2, według rysunku.

|    | Biblioteka funkcji |   |   |                |        |   |  |  |
|----|--------------------|---|---|----------------|--------|---|--|--|
|    | C4                 |   | - | f <sub>x</sub> | =B4*C3 |   |  |  |
|    | А                  | В | С | D              | E      | F |  |  |
| 1  |                    |   |   |                |        |   |  |  |
| 2  | 0                  | 2 | 1 |                |        |   |  |  |
| 3  | 1                  | 2 | 2 |                |        |   |  |  |
| 4  | 2                  | 2 | 4 |                |        |   |  |  |
| 5  | 3                  | 2 |   |                |        |   |  |  |
| 6  | 4                  | 2 |   |                |        |   |  |  |
| 7  | 5                  | 2 |   |                |        |   |  |  |
| 8  | 6                  | 2 |   |                |        |   |  |  |
| 9  | 7                  | 2 |   |                |        |   |  |  |
| 10 | 8                  | 2 |   |                |        |   |  |  |
| 11 | 9                  | 2 |   |                |        |   |  |  |
| 12 | 10                 | 2 |   |                |        |   |  |  |
| 13 | 11                 | 2 |   |                |        |   |  |  |
| 14 | 12                 | 2 |   |                |        |   |  |  |
| 15 |                    |   |   |                |        |   |  |  |

Chcą zablokować zmiany należy je poprzedzić znakiem \$.

- \$A\$1 zablokowana zmiana wiersza i kolumny
- **\$A1** zablokowana zmiana kolumny
- **A\$1** zablokowana zmiana kolumny

|            | Dibiloteka tatikgi |   |   |   |   |   |       |   |   |   |    |   |
|------------|--------------------|---|---|---|---|---|-------|---|---|---|----|---|
| B2 🕶 🧟 f 🖈 |                    |   |   |   |   |   | A2*B1 |   |   |   |    |   |
|            | A                  | В | С | D | Е | F | G     | Н |   | J | K  | L |
| 1          |                    | 1 | 2 | 3 | 4 | 5 | 6     | 7 | 8 | 9 | 10 |   |
| 2          | 1                  | 1 |   |   |   |   |       |   |   |   |    |   |
| 3          | 2                  |   |   |   |   |   |       |   |   |   |    |   |
| 4          | 3                  |   |   |   |   |   |       |   |   |   |    |   |
| 5          | 4                  |   |   |   |   |   |       |   |   |   |    |   |
| 6          | 5                  |   |   |   |   |   |       |   |   |   |    |   |
| 7          | 6                  |   |   |   |   |   |       |   |   |   |    |   |
| 8          | 7                  |   |   |   |   |   |       |   |   |   |    |   |
| 9          | 8                  |   |   |   |   |   |       |   |   |   |    |   |
| 10         | 9                  |   |   |   |   |   |       |   |   |   |    |   |
| 11         | 10                 |   |   |   |   |   |       |   |   |   |    |   |
| 12         |                    |   |   |   |   |   |       |   |   |   |    |   |

### Ćwiczenie 2) Napisz funkcję przeliczającą tabliczkę mnożenia, według rysunku.

### Formatowanie komórek

Dane w komórce mogą być sformatowane w różny sposób. Analizy i wyboru możemy dokonać klikając na danej komórce prawym przyciskiem myszy i wybierając pozycję **Formatuj komórki**.

| Francis Iron árai           |                              |                    |          |                            |
|-----------------------------|------------------------------|--------------------|----------|----------------------------|
| rormatowanie komorek        | (                            |                    | *        | Wy <u>t</u> nij            |
| Liczby Wyrównanie           | Czcionka Obramowanie         | Wypełnienie 🗍 Ochr | rona 🗈   | Kopiuj                     |
| Kategoria:                  |                              |                    | <b>2</b> | Wkl <u>ej</u>              |
| Ogólne                      | Przykład                     |                    |          | Wklej specjalnie           |
| Liczbowe<br>Walutowe        | Jan                          |                    |          | Ws <u>t</u> aw             |
| Księgowe<br>Data            | Komórki o formacie ogólnym   |                    |          | <u>U</u> suń               |
| Czas                        | nie mają konkretnego formatu | liczbowego.        |          | Wyczyść <u>z</u> awartość  |
| Ułamkowe                    |                              |                    |          | <u>F</u> iltruj            |
| Naukowe<br>Tekstowe         |                              |                    |          | <u>S</u> ortuj             |
| Specjalne<br>Niestandardowe |                              |                    | 1        | Wstaw ko <u>m</u> entarz   |
|                             |                              |                    | <b>(</b> | F <u>o</u> rmatuj komórki  |
|                             |                              |                    |          | Wybierz z listy rozwijanej |
|                             |                              |                    |          | N <u>a</u> zwij zakres     |
| ~                           | 8                            |                    | 2        | Hiperłącze                 |
|                             | 2                            |                    | _        |                            |
|                             |                              |                    | ОК       | Anuluj                     |

Przeanalizuj dostępne kategorie danych w komórkach. Przyjrzy się ich możliwościom i różnicom pomiędzy nimi.

Ćwiczenie 3) Utwórz w Excelu poniższą tabelkę i

| Godziny pracy w ogrodzie i zapłata za pracę |               |      |                               |                           |                      |          |  |  |  |  |
|---------------------------------------------|---------------|------|-------------------------------|---------------------------|----------------------|----------|--|--|--|--|
| Prac                                        | ownik         | Go   | odziny prac                   | Płaca                     |                      |          |  |  |  |  |
| Nazwisko                                    | Nazwisko Imię |      | Godzina<br>wyjścia z<br>pracy | Liczba<br>godzin<br>pracy | Stawka za<br>godzinę | Płaca    |  |  |  |  |
| Kowalski                                    | Jan           | 9:30 | 12:00                         | 2,5000                    | 10,00 zł             | 25,00 zł |  |  |  |  |
| Góral                                       | Ewa           | 8:00 | 15:00                         | 7,0000                    | 8,00 zł              | 56,00 zł |  |  |  |  |
|                                             |               |      |                               |                           |                      |          |  |  |  |  |
|                                             |               |      |                               |                           |                      |          |  |  |  |  |
|                                             |               |      |                               |                           |                      |          |  |  |  |  |
|                                             |               |      |                               |                           |                      |          |  |  |  |  |
|                                             |               |      |                               |                           |                      |          |  |  |  |  |
|                                             |               |      |                               |                           |                      |          |  |  |  |  |
|                                             |               |      |                               |                           |                      |          |  |  |  |  |
|                                             |               |      |                               |                           | Razem                | 81,00 zł |  |  |  |  |
|                                             |               |      |                               |                           |                      |          |  |  |  |  |

Sformatuj ją nastepująco.

- Wiersze nagłówka (zaznaczone tłustym drukiem) format Ogólny
- Kolumny IMIĘ i NAZWISKO format **Ogólny**
- Kolumny GODZINA PRZYJŚCIA DO PRACY i GODZINA WYJŚCIA DO PRACY format niestandardowe, typ g:mm.

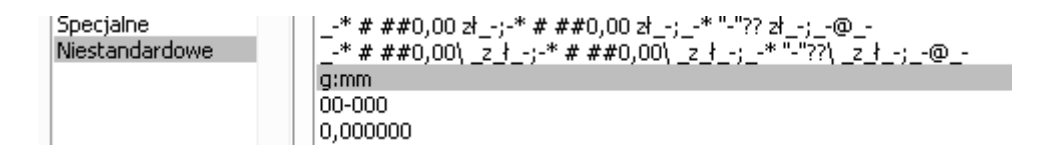

- Kolumny LICZBA GODZIN PRACY format liczbowy, ilość miejsc po przecinku 4.
- Kolumny STAWKA ZA GODZINĘ format księgowy, liczba miejsc po przecinku 2.
- Kolumny PŁACA format księgowy, liczba miejsc po przecinku 2.

Wstaw sumę zliczającą płacę (funkcja SUMA (komórka początkowa; komórka końcowa))

Pole PŁACA zdefiniuj jako iloczyn LICZBY GODZIN PRACY i STAWKI ZA GODZINĘ.

#### Ćwiczenie 4) Uzupełnij tabelę

Wpisz pięć innych osób i uzupełń wybranymi przez siebie danymi.

Ćwiczenie 5) Dodaj inne opcje do tabeli

Wstaw sumę zliczającą liczbę godzin pracy (funkcja SUMA ( komórka początkowa; komórka końcowa))

Wstaw funkcję wyliczającą pełne ilości przepracowanych godzin i minut według wzoru.

|           | Godziny pracy w ogrodzie i zapłata za pracę |                                  |                               |                           |                                      |                                  |                      |          |  |  |
|-----------|---------------------------------------------|----------------------------------|-------------------------------|---------------------------|--------------------------------------|----------------------------------|----------------------|----------|--|--|
| Pracownik |                                             | Godziny pracy                    |                               |                           |                                      |                                  | Pła                  | ica      |  |  |
| Nazwisko  | Imię                                        | Godzina<br>przyjścia<br>do pracy | Godzina<br>wyjścia z<br>pracy | Liczba<br>godzin<br>pracy | liczba<br>pełnych<br>godzin<br>pracy | liczba<br>pełnych<br>minut pracy | Stawka za<br>godzinę | Płaca    |  |  |
| Kowalski  | Jan                                         | 9:30                             | 12:00                         | 2,5000                    | 2                                    | 30                               | 10,00 zł             | 25,00 zł |  |  |
| Góral     | Ewa                                         | 8:00                             | 15:00                         | 7,0000                    | 7                                    | 0                                | 8,00 zł              | 56,00 zł |  |  |
|           |                                             |                                  | Razem                         | 9,5000                    |                                      |                                  | Razem                | 81,00 zł |  |  |

Funkcja wyliczająca pełne godziny to zaokrąglenie do liczby całkowitej =LICZBA.CAŁK()

Funkcję wyliczającą pełne minuty proszę wymyśleć samodzielnie.

Ćwiczenie 6) Godziny przyjścia do pracy i wyjścia z pracy rozszerz o możliwość zapisu sekund.

Wybierz odpowiedni typ danych.

Skoryguj odpowiednie pola i dodaj funkcje wyliczającą liczbę pełnych sekund pracy.